# Lathund Primärvård SAMSA IT-tjänst

version 1.0.12.100

2024-05-14

Samverkan vid in- och utskrivning från sluten hälso- och sjukvård

Gemensam Information och TjänsteSamordning 49 kommuner i Västra Götaland och Västra Götalandsregionen

1

#### Innehåll

|                                                 | sid       |
|-------------------------------------------------|-----------|
| Läs mer                                         | <u>3</u>  |
| Vårdbegäran – Samtycke 1(2)                     | <u>4</u>  |
| Vårdbegäran 2(2)                                | <u>5</u>  |
| Meddelande till vård och omsorg                 | <u>6</u>  |
| Inskrivningsmeddelande                          | <u>7</u>  |
| Planerat utskrivningsklardatum                  | <u>8</u>  |
| Kalla till Planeringsmöte 1(3)                  | <u>9</u>  |
| Kalla till Planeringsmöte – Mötesdeltagare 2(3) | <u>10</u> |
| Kalla till Planeringsmöte – Redigera mötet 3(3) | <u>11</u> |
| Planering 1(3)                                  | <u>12</u> |
| Planering – Patient/Ansvar 2(3)                 | <u>13</u> |
| Planering Information från annan part 3(3)      | <u>14</u> |
| Checklista                                      | <u>15</u> |

|                                                         | sid       |
|---------------------------------------------------------|-----------|
| Utskrivningsklar                                        | <u>16</u> |
| Sänd Kallelse till SIP-möte aktuell SIP finns inte 1(2) | <u>17</u> |
| Sänd Kallelse till SIP-Möte aktuell SIP finns inte 2(2) | <u>18</u> |
| Sänd Kallelse till SIP-Möte aktuell SIP finns 1(2)      | <u>19</u> |
| Sänd Kallelse till SIP-Möte aktuell SIP finns 2(2)      | <u>20</u> |
| Avbrott i process då Utskrivningsklar inte har sänts    | <u>21</u> |
| Avbrott i process då Utskrivningsklar har sänts         | <u>22</u> |
| Utskrivningsmeddelande                                  | <u>23</u> |
| Avsluta ärenden                                         | <u>24</u> |
| Reservrutin, Reservnummer, Skyddad Identitet            | <u>25</u> |
| Mer information, synpunkter                             | <u>26</u> |

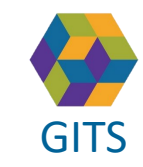

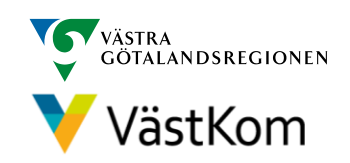

#### Läs mer

För att arbeta i SAMSA IT-tjänst är det viktigt att ha kunskap om <u>"Rutin för in- och utskrivning från sluten</u> <u>hälso- och sjukvård samt IT-tjänsten SAMSA"</u>.

#### Mer information finns i följande separata lathundar:

- Generell lathund grundläggande funktioner i SAMSA
- Sjukhus Slutenvård Akuten Rehab
- Kommun
- Primärvård
- SIP (Samordnad Individuell Plan)

Lathundar - VästKom (vastkom.se)

Alla personuppgifter i de olika lathundarna är fiktiva

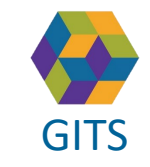

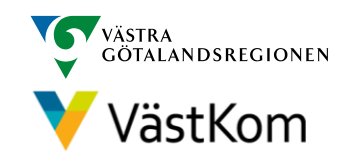

#### Vårdbegäran - Samtycke

| SAMS 19 420608-9205 Olof Svensson                                                                                                    | -                                                                                                    | ~ Q                                                                                                    |                       | Samtycke         | Sändlista Kontakt | er Möte Inko  | rg Elvisspår         |
|----------------------------------------------------------------------------------------------------|----------------------------------------------------------------------------------------------------|----------------------------------------------------------------------------------------------------|-----------------------|------------------|-------------------|---------------|----------------------|
| Logga ut Inkorg(23) Meddelanden Översikt Patient admin Betalning Rapporter Loggar Förberedd vårdbegäran(2018-08-22) SIP SAMS                                                                                                    | ISA1 Hjälp                                                                                                    |                                                                                                    |                       |                  | Samtyck           | e till ärend  | de                   |
| 2018-09-14<br>P2485                                                                                                    |                                                                                                    |                                                                                                    | _                     | Registrera       | nytt samtycke     | 3 Makulera    | senaste samtycket    |
| örende Vårdbegåran Inskrivning Planering ho vid utskr. Utskrivningsklar Utskrivning Avbrott Medd vård/omsorg Admin medd. Chec                                                                                                    | cklista                                                                                                    |                                                                                                    |                       | Typ av samtycke  | 2018-08-22        | Gäller för:   | Alla ärendets parter |
| 3 Jus Vårdbegäran (2) Primärvård                                                                                                    |                                                                                                    | Kommun                                                                                                    |                       | Givet av:        | Patienten         | Hur givits:   | Muntligt             |
| Använd förberedd vårdbegäran                                                                                                    |                                                                                                    | Sköuda kontaktnunkt INKOI                                                                                                    |                       | Kommentar:       |                   |               |                      |
| SAMSA * 19 420608-9205 Olof Svensson                                                                                                    | Q                                                                                                    |                                                                                                    | Användare: Karin Eldé | Registrerats av: | Anna-Karin Brask  | Beslutats av: | Anna-Karin Brask     |
| Logge ut Inkorg(20) Meddelanden Översikt Patient admin Betalning Rapporter Logger Förberedd v                                                                                                    | vårdbegäran(2018-08-22)                                                                                                    | ) SIP(2018-10-23)                                                                                                    | Länkar Adm            | Reg. tidpunkt:   | 2018-08-22 15:19  | NPÖ samtycke  | E: Inhämtat för alla |
| 1201-1208     ger stamm       22350     Veldebegstam       Aroot     Veldebegstam       Aroot     Veldebegstam       Skahna     Internenge       Skahna     Internenge       Kraditata     Internenge       Veldebegstam     Internenge       Kahna     Internenge       Kahna     Internenge       Vårdbegåran     Aktoret version 0       Vårdbegåran     Internenge       Vårdsonstain     Sociatjänstem       Internenge     Internenge       Vårdsonstain     Sociatjänstem       Internenge     Internenge       Internenge     Internenge       Vårdsonstain     Sociatjänstem | Arendehistorik<br>Folkbokförir<br>Almäna gatas o<br>Fasta vårdko<br>Maria Gasnon Ni<br>. 011-128482 201<br>Ärendeknutt<br>Kontaktina<br>Titel/Rekom<br>Ändrad | Samtyon Sandhara Kontaker<br>ngsadress<br>says similar bio<br>nalau termanegladen vårdentret<br>sakontakter<br>mer<br>mer<br>sätts automatiske<br>0<br>1<br>1<br>1<br>1<br>1<br>1<br>1<br>1<br>1<br>1<br>1<br>1<br>1 | Mõte Inkorg Ehiss     | pår              | 7                 |               |                      |

- 1. Välj Meddelanden och ställ muspekaren på Vårdbegäran
- 2. Välj Vårdbegäran
- 3. Registrera Samtycke och klicka på Vårdbegäran igen
- 4. Lägg till medverkande sjukhuspart och kommunpart genom att använda ⊕ . Primärvårdspart hämtas automatiskt från Vårdval vårdcentral.

- 5. Välj Kontakter
- Fyll i ansvariga i primärvården med tillgängliga telefon- eller faxnummer och eventuellt även jourtelefon.
   Flera kontakter kan anges genom att trycka på ⊕
- 7. Välj 🖭 för att spara

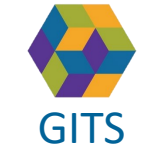

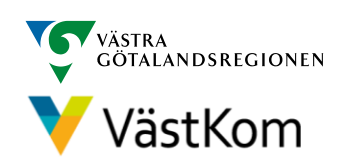

#### Vårdbegäran

| ×                                 | ~                                                                                                    |                                                                                                    |                                                                                                    |                                                                                                    |                                                                                                    |                                                                                                    |                                                                                                    |                                                                                                    |
|-----------------------------------|----------------------------------------------------------------------------------------------------|----------------------------------------------------------------------------------------------------|----------------------------------------------------------------------------------------------------|----------------------------------------------------------------------------------------------------|----------------------------------------------------------------------------------------------------|----------------------------------------------------------------------------------------------------|----------------------------------------------------------------------------------------------------|----------------------------------------------------------------------------------------------------|
| orter Loggar Förbe                | redd                                                                                                    |                                                                                                    |                                                                                                    |                                                                                                    |                                                                                                    |                                                                                                    |                                                                                                    |                                                                                                    |
|                                   |                                                                                                    |                                                                                                    |                                                                                                    |                                                                                                    |                                                                                                    |                                                                                                    |                                                                                                    |                                                                                                    |
| sorg Admin medd. Aktivite         | t och funktion                                                                                                    |                                                                                                    |                                                                                                    | _                                                                                                    |                                                                                                    |                                                                                                    |                                                                                                    |                                                                                                    |
| Bedömn                            | ina aiordes:*                                                                                                    |                                                                                                    |                                                                                                    | 9                                                                                                    |                                                                                                    |                                                                                                    |                                                                                                    |                                                                                                    |
| n Biståndsenheten INKORG<br>Bedör | nd nedsättning                                                                                                    | Har inte<br>bedömts                                                                                                    | Ingen<br>nedsättning<br>0-4%                                                                                                    | Lätt<br>nedsättning<br>5-24%                                                                                                    | Måttlig<br>g nedsättning<br>25-49%                                                                                                    | Svår<br>nedsättnin<br>50-95%                                                                                                    | Total<br>g nedsättning<br>96-100%                                                                                                    | Kommentar                                                                                                    |
| imun Biståndsenheten INKORC       | de och att tillämpa kunskan:                                                                                                    |                                                                                                    | 0                                                                                                    | 0                                                                                                    | 0                                                                                                    | 0                                                                                                    | 0                                                                                                    |                                                                                                    |
| Laran                             | de och att tillampa kunskap.                                                                                                    |                                                                                                    | 0                                                                                                    | 0                                                                                                    | 0                                                                                                    | 0                                                                                                    | 0                                                                                                    |                                                                                                    |
| Komn                              | hunikation:                                                                                                    | ٢                                                                                                    | 0                                                                                                    | 0                                                                                                    | 0                                                                                                    | 0                                                                                                    | 0                                                                                                    |                                                                                                    |
| Forti                             | yttning                                                                                                    |                                                                                                    |                                                                                                    |                                                                                                    |                                                                                                    |                                                                                                    |                                                                                                    |                                                                                                    |
| Att än                            | idra kroppsställning:                                                                                                    | ۲                                                                                                    | 0                                                                                                    | 0                                                                                                    | 0                                                                                                    | 0                                                                                                    | 0                                                                                                    |                                                                                                    |
| Att bi                            | behålla en kroppsställning:                                                                                                    | $\odot$                                                                                                    | 0                                                                                                    | $\circ$                                                                                                    | 0                                                                                                    | $\circ$                                                                                                    | 0                                                                                                    |                                                                                                    |
| Att gå                            | c                                                                                                    |                                                                                                    | 0                                                                                                    | 0                                                                                                    | 0                                                                                                    | 0                                                                                                    | 0                                                                                                    |                                                                                                    |
|                                   |                                                                                                    |                                                                                                    |                                                                                                    |                                                                                                    |                                                                                                    |                                                                                                    |                                                                                                    |                                                                                                    |
|                                   | orter Loggar Förbe<br>sorg Admin medd. Aktivite<br>Bedömn<br>n Biståndsenheten INKORG<br>offt Makulera Bedör<br>mun Biståndsenheten INKORK<br>Läran<br>Komn<br>Förft<br>Att är | orter Loggar Förberedd sorg Admin medd. Aktivitet och funktion Bedömning gjordes:* n Biståndsenheten INKORG oritt Makulera mun Biståndsenheten INKORG Lärande och att tillämpa kunskap Kommunikation: Förflyttning Att ändra kroppsställning: Att gå: | orter       Loggar       Förberedd         sorg       Admin medd.       Aktivitet och funktion         n Biståndsenheten INKORG       Bedömning gjordes.*       Bedömning gjordes.*         mun Biståndsenheten INKORK       Bedömning bedömts       Har inte bedömts         Kommunikation:       •       •         Förflyttning       Att andra kroppsställning:       •         Att gå:       •       • | orter       Loggar       Förberedd         sorg       Admin medd.       Aktivitet och funktion         Betändsenheten INKORG       Bedömning gjordes:*       Ingen         rift       Makulera       Bedömd nedsättning       Har inte       Ingen         munu Biståndsenheten INKORG       Lärande och att tillämpa kunskap:       Imagen       Imagen         Kommunikation:       Imagen       Imagen       Imagen         Körthyttning       Att andra kroppsställning:       Imagen       Imagen         Att gå:       Imagen       Imagen       Imagen | orter       Loggar       Förberedd         sorg       Admin medd.       Aktivitet och funktion         n Biståndsenheten INKORG       Bedömning gjordes.*       •       •       •       •       •       •       •       •       •       •       •       •       •       •       •       •       •       •       •       •       •       •       •       •       •       •       •       •       •       •       •       •       •       •       •       •       •       •       •       •       •       •       •       •       •       •       •       •       •       •       •       •       •       •       •       •       •       •       •       •       •       •       •       •       •       •       •       •       •       •       •       •       •       •       •       •       •       •       •       •       •       •       •       •       •       •       •       •       •       •       •       •       •       •       •       •       •       •       •       •       •       •       • <t< th=""><th>orter       Loggar       Förberedd         sorg       Admin medd.       Aktivitet och funktion         Bedömning gjordes:*       *       •         n Biståndsenheten INKORG       Bedömning gjordes:*       *       •         rift       Makulera       Bedömd nedsättning       Har inte ingen indiättning nediättning nediättning indiättning ockättning 0-4%       S-24%       25-49%         vmun Biståndsenheten INKORK       Lärande och att tillämpa kunskap:       •       •       •       •         Kommunikation:       •       •       •       •       •       •       •         Kommunikation:       •       •       •       •       •       •       •       •       •       •       •       •       •       •       •       •       •       •       •       •       •       •       •       •       •       •       •       •       •       •       •       •       •       •       •       •       •       •       •       •       •       •       •       •       •       •       •       •       •       •       •       •       •       •       •       •       •       •       •</th><th>orter       Loggar       Förberedd         sorg       Admin medd.       Aktivitet och funktion         n Biståndsenheten INKORS       Bedömning gjordes.*          <ul> <li>gg</li> <li>gg</li> </ul>          rift       Makulera       Bedömning gjordes.*          <ul> <li>gg</li> <li>gg</li> </ul>          vmun Biståndsenheten INKORK       Bedömt edsättning     Har inte ingen nedsättning nedsättning nedsättning 50-95%         Vmun Biståndsenheten INKORK       Iarande och att tillämpa kunskap:              <ul> <li>O<ul> <li>O<ul> <lio<ul> <li>O<ul></ul></li></lio<ul></ul></li></ul></li></ul></th><th>orter       Loggar       Förberedd         sorg       Admin medd.       Attivitet och funktion         n Biståndsenheten INKORG       Bedömning gjordes.*</th></t<> | orter       Loggar       Förberedd         sorg       Admin medd.       Aktivitet och funktion         Bedömning gjordes:*       *       •         n Biståndsenheten INKORG       Bedömning gjordes:*       *       •         rift       Makulera       Bedömd nedsättning       Har inte ingen indiättning nediättning nediättning indiättning ockättning 0-4%       S-24%       25-49%         vmun Biståndsenheten INKORK       Lärande och att tillämpa kunskap:       •       •       •       •         Kommunikation:       •       •       •       •       •       •       •         Kommunikation:       •       •       •       •       •       •       •       •       •       •       •       •       •       •       •       •       •       •       •       •       •       •       •       •       •       •       •       •       •       •       •       •       •       •       •       •       •       •       •       •       •       •       •       •       •       •       •       •       •       •       •       •       •       •       •       •       •       •       • | orter       Loggar       Förberedd         sorg       Admin medd.       Aktivitet och funktion         n Biståndsenheten INKORS       Bedömning gjordes.* <ul> <li>gg</li> <li>gg</li> </ul> rift       Makulera       Bedömning gjordes.* <ul> <li>gg</li> <li>gg</li> </ul> vmun Biståndsenheten INKORK       Bedömt edsättning     Har inte ingen nedsättning nedsättning nedsättning 50-95%         Vmun Biståndsenheten INKORK       Iarande och att tillämpa kunskap: <ul> <li>O<ul> <li>O<ul> <lio<ul> <li>O<ul></ul></li></lio<ul></ul></li></ul></li></ul> | orter       Loggar       Förberedd         sorg       Admin medd.       Attivitet och funktion         n Biståndsenheten INKORG       Bedömning gjordes.* |

I Vårdbegäran beskrivs Aktivitet och funktioner (Normaltillstånd), samt annan betydelsefull information avseende personen före ankomst till sjukhuset. I rutan Vidtagna åtgärder anges t ex om läkarkontakt tagits.

- 8. Fyll i Vårdinitiativ, Boendeform och Orsak till vårdbegäran. Här beskrivs även Pågående insatser och annan relevant information .
- 9. Fyll i Aktivitet och funktion där patientens nedsättning av förmågor bedöms, datum sätts automatiskt när meddelandet Sparas eller SparaSänds
- 10. Välj SparaSänd

(8)

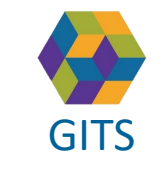

Gemensam Information och TjänsteSamordning 49 kommuner i Västra Götaland och Västra Götalandsregionen

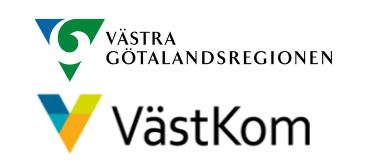

Bild 2(2)

#### Meddelande till vård och omsorg

| SAMSA * 19 900527-58                                                                                                    | 48 Olivia Oliviason                                        |                 | ~ Q                                                          |   | Anv<br>Arb                                                                | indan Adam Grants<br>Itsplar Glubude kont | aitpunit NKORS =    |
|----------------------------------------------------------------------------------------------------|------------------------------------------------------------|-----------------|--------------------------------------------------------------|---|---------------------------------------------------------------------------|-------------------------------------------|---------------------|
| Logga ut Inkorg(24) Meddelanden Översikt Patient admin Betalning                                                                                                | Rapporter Loggar Förberedd vårdbegäran SIP(2018-08-16) SAN | /ISA1 Hjälp     |                                                              |   |                                                                           | _                                         |                     |
| 2018-09-14 2018-09-14<br>P2486 Medd vård o omsorg                                                                                                    |                                                            |                 |                                                              |   | Samtycke Sändlista                                                        | Kontakter                                 | Möte Bifoga filer   |
| Ärende Vårdbegäran Inskrivning Planering Info vid utskr. Utskrivningsk                                                                                          | dar Utskrivning Avbrott Medd vård/omsorg Admin medd. Cho   | ecklista        |                                                              |   | Folkbokföringsadress                                                      |                                           |                     |
| Sjukhus                                                                                                    | Primärvård                                                 | Ð               | Kommun                                                       | Ð | Ingen adress                                                              |                                           |                     |
| SkaS F Allmänpsykiatrisk avdelning INKORG                                                                                                    | Närhälsan Norrmalm vårdcentral                             |                 | Skövde kontaktpunkt INKORG                                   |   | Fasta vårdkontakter                                                       |                                           |                     |
| Avbryt Redigera Spara SparaSänd Omsänd Kvittera Felsänt Anv. sp                                                                                                 | pår Utskrift Makulera Svara                                |                 |                                                              |   | Lena Karlsson, Närhälsan Tibro Väro<br>lena.karlsson@vgregion.se, 0504-45 | central<br>2157, 2018-06-26               |                     |
| Meddelande till vård och omsorg                                                                                                    | : 1 • Uppdaterad: 2018-09-14 13:54 Status: Skie            | ckad Skapad av: | Auro anno semenan, SkaS F Allmänpsykiatrisk avdelning INKORG |   | Ärendeknutna kontakte                                                     |                                           |                     |
| Värdsammanfattning<br>Har idag sökt till oss. Upplever att hon behöver ha stöttning i hemmet med sti                                                            | äd, tvätt och ledsagning.                                  |                 |                                                              | * | ▲ ⊕ ඕ<br>Kontaktnamn: Lisa Pettersson                                     | Enhetsnamn                                | : SkaS F Allmänpsyk |
| Anhörig/närstående är informerade: Ja                                                                                                    |                                                            |                 |                                                              |   | Titel/Relation: Sjuksköterska                                             | E-post:                                   |                     |
| Minderåriga barn, ev förtydligande: Nej                                                                                                    |                                                            |                 |                                                              |   | Telefon: 0515-123456<br>Ändrad: 2018-09-14                                | Knuten till:                              | Sjukhus             |
| Förtydligande:                                                                                                    |                                                            |                 |                                                              |   |                                                                           |                                           |                     |
| Planerad uppföljning av vård- och omsorgsinsats<br>Ingen planerad uppföljning på sjukhuset                                                                      |                                                            |                 |                                                              |   |                                                                           |                                           |                     |
| <b>Bedömt behov av insatser</b><br>Bedöms vara i behov av stöttning i sin vardag. Har svårt att klara vardagssyssk<br>Inga behov av insatser från HSL i nuläget | or helt sjölvständigt.                                     |                 |                                                              | , |                                                                           |                                           |                     |
| Övriga upplysningar<br>Läkemedelshantering<br>Sköter sina läkemedel självständigt och vill fortsatt göra så                                                     |                                                            |                 |                                                              |   |                                                                           |                                           |                     |
| Svar                                                                                                    |                                                            |                 |                                                              |   |                                                                           |                                           |                     |

Föregås i regel av en vårdbegäran från kommun eller primärvård men kan även sändas med patientens samtycke av sjukhusets öppenvård utan föregående meddelande. Meddelandet kan även aviseras från Primärvårdsenhet till kommunen.

Bedöms patienten inte vara behov av slutenvård aviseras Meddelande till vård och omsorg av akutmottagningen till kommun och primärvård.

#### 1. Kvittera

Om patienten sedan tidigare har kommunala insatser måste sjukhuset meddela kommunen via en telefonkontakt att patienten skickas hem.

Kommunen avslutar därefter ärendet.

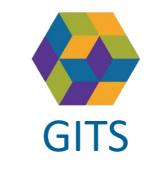

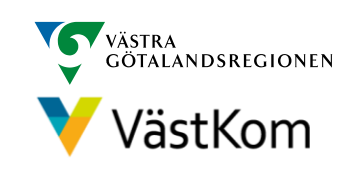

#### Inskrivningsmeddelande

| SAMSA 🔶 19 420608-9205 Olof Svensson                                                                                                    | V Q Användare: Aamu Laiho<br>Arbetsplats: Närhälsan Kongahälla vårdcentral                                                                                                    |
|----------------------------------------------------------------------------------------------------|----------------------------------------------------------------------------------------------------|
| Logga ut Inkorg(12) Meddelanden Översikt Patient admin Betalning Rapporter Loggar Förberedd vårdt                                                                                                    | begäran(2018-08-22) SIP(2018-10-23) Länkar Administration Hjälp                                                                                                    |
| 2020-12-09         Prel 2020-12-17         2020-12-09         2020-12-09           R2854         Plan utskr.klar         Vårdbegäran         Inskrivning         6                                                                                                    | Ärendehistorik Samtycke Sändlista Kontakter Möte Bifoga filer                                                                                                    |
| Ärende     Vårdbe     Inskrivning     Planering     Utskrivningsklar     Utskrivning     Avbrott     Medd vård/omsorg     Admin medd.     Checklista       Sjukhus <ul> <li>Primärvård</li> <li>Market</li> <li>Kommun</li> <li>Market</li> <li>Market</li> <li>Markt</li> <li>Market</li></ul> | Folkbokföringsadress<br>Allmänna gatan, 64576 Småstad                                                                                                    |
| KS Avdelning 3     Närhälsan Kongahälla vårdcentral     Kungälvs Kommun Biståndsenheten<br>INKORG     G       Avbryt     Redigera     Spara     SparaSänd     Omsånd     Kvittera     Felsänt     Anv. spår     Utskrift     Makulera     Svara                                                                                                    | FASTA VAROKONTAKTER<br>Maria Karlsson, Närhälsan Brämaregården vårdcentral<br>, 031-123456, 2018-08-29                                                                                                    |
| Inskrivningsmeddelande Aktuell version: 1 • Uppdaterad -09 13:43 Status: Avslutad/Låst Skapad av: Ingrid Svensson, KS Avdelning 3                                                                                                    | Ärendeknutna kontakter                                                                                                    |
| Inskrivningsdatum: 2020-12-09                                                                                                    | Kontaktnamn: Enhetsnamn:<br>Titel/Relation:ost:                                                                                                    |
| Öppenvården ansvarar för att utse Fast vårdkontakt                                                                                                    | Telefon:<br>Ändrad: Sätts automatiskt                                                                                                    |
| Slutenvården ansvarar för att skapa Planeringsmeddelandet                                                                                                    | 3                                                                                                    |
|                                                                                                    | 全 ① 団 Kontaktnamn: Sven Start Enhetsnamn: aqvd 3 The UR Action Content of the UR Action of the UR Action |
|                                                                                                    | Litel/Kelation: Sjukskoterska E-post:                                                                                                    |

Aviseras från sjukhus då patienten läggs in på slutenvårdsavdelning

- 1. Datum för planerat utskrivningsklar visas nu i procesståget
- 2. Fyll i Kontakter (kommer upp automatiskt på höger sida när ärendet öppnas med denna vy)
- 3. Välj⊕
- 4. Fyll i ansvariga i primärvården med tillgängliga telefon-/faxnummer och eventuellt även jourtelefon. Flera kontakter kan anges.
- 5. Spara på 🖺
- 6. Fyll i Huvudansvarig fast vårdkontakt eller Fast vårdkontakt under menyvalet Patient admin. (se Lathund generella funktioner, sidan 7 punkt 5)
- 7. Kvittera

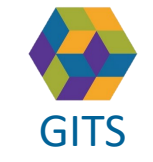

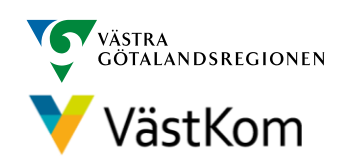

#### Planerat utskrivningsklardatum

| SAMSA 📑 19 460317-3172 Kajsa Kavat                                                                                                    | SAMSA 👎 19 460317-3172 Kajsa Kavat 🗸 🗸 🔍                                                                                                    |
|----------------------------------------------------------------------------------------------------|----------------------------------------------------------------------------------------------------|
| Logga ut         Interview         Meddelanden         Översikt         Patient admin         Betalning         Rapporter         Loggar         Förbe           2023-01-19         Prel 2023-01-19         2023-01-19         Plan utskr.klar         Inskrivning         Inskrivning | Logga ut     Inkorg(4)     Meddelanden     Översikt     Patient admin     Betalning     Rapporter     Loggar     Förberedd vårdbeg       2023-01-19     2023-01-19     2023-01-19     2023-01-19     2023-01-19     2023-01-19       S3324     Plan utskr.klar     Inskrivning     Planering     Utskrivningsklar                                            |
| Sinkhus     Primärvård     Primärvård       KS Avdelning 6     O       Avbryt     Redigera       Spara     Spara       Spara     Spara       Omsånd     Kvittera       Felsant     Anv, spår       Utskrift     Makulera       Svara     Spara                                                                                                    | Ärende     Vårdbegäran     Inskrivning     Planering     Utskrivningsklar     Utskrivning     Avbrott     Medd vård/omsorg     Admin medd.     Checklista       Sjukhus     Sjukhus     Primärvård     Kommun     Kommun     Kungälvs Kommun Biståndsenheten INKORG                                                                                          |
| Planerat<br>utskrivningsklardatum: 2023-01-19<br>Utskrivningsklardatum: 2023-01-19                                                                                                    | Avbryt         Redigera         Spara         SparaSänd         Omsänd         Kvittera         Felsänt         Anv. spår         Utskrift         Makulera         Svara           Planerat utskrivningsklardatum         Aktuell version: 2         Vppdaterad: 2023-01-19         Status: Avslutad/Låst         Skapad av: Utökad Support, KS Avdelning 6 |
|                                                                                                    | Utskrivninosklardatum: 2023-01-19                                                                                                    |

- 1. Planerat Utskrivningsklar får en röd ram när dess datum infaller
- 2. Om det finns flera versioner finns möjlighet att bläddra på pil nedåt 🔻
- 3. Planerat utskrivningsklar blir grön efter att Utskrivningsklar skickats och den röda ramen försvinner

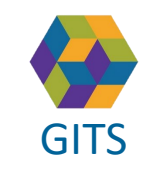

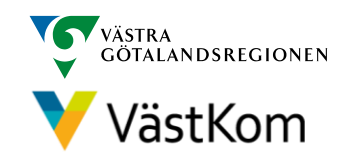

#### Kalla till Planeringsmöte

| edd vårdbegäran SIP(2021-11-11) Länkar Administration Hjälp<br>Image: Similar Similar Sim |                 | $\sim$             | Q           | Användare:<br>Arbetsplats: | Marcus Widen<br>SkaS S Akutmo | gård<br>ottagning II | ▼<br>NKORG ▼ |
|----------------------------------------------------------------------------------------------------|-----------------|--------------------|-------------|----------------------------|-------------------------------|----------------------|--------------|
| Image: Samtycke     Sändlista     Kontakter     Möt 1 korg       Möten:*     Inga registrerade möten     ▼                                                                                                    | dd vårdbegäran: | SIP(202            | 1-11-11)    | Länkar                     | Admin                         | istration            | Hjälp        |
| Möten:*     Inga registrerade möten       Nutt möte     Redinera mötet                                                                                                    | Ärend           | ehistorik          | Samtyck     | ke Sändlista               | Kontakter                     | Möt                  | korg ∂       |
| invertible inconjera motel                                                                                                    | 2 Möten:*       | Inga reg<br>t möte | istrerade r | nöten<br>gera mötet        | <b>•</b>                      |                      |              |
| Ta bort mötet                                                                                                    | Ta bo           | rt mötet           |             |                            |                               |                      |              |

- 1. Om ett Planeringsmöte ska genomföras väljs det under Möte i högerfliken
- 2. Välj Nytt möte
- 3. En röd banner påvisar att Mötet är inte sparat
- 4. Fyll i mötesinformationen: Mötesdag, Mötet startar, Mötesform
- 5. Om ett distansmöte ska genomföras klicka på "Hämta distansmötesinfo" för att genera en möteslänk
- 6. Fyll i mötesinformationen: Sammankallande, Syfte med mötet, Frågor som ska tas upp på mötet, Möteskommentar
- 7. Klicka Fortsätt för att komma vidare

|                                | M                 | ötet är in   | te sparat                         | 3   |            |
|--------------------------------|-------------------|--------------|-----------------------------------|-----|------------|
| Mötesdag:*<br>Mötesform:*      | -                 | 4 M          | ötet startar.*<br>‡<br>ötesplats: | Möt | et slutar: |
| Länk till videom               | ↔<br>öte för SAM: | SA-användare | c)                                |     |            |
| Länk till videom               | öte för exter     | na parter:   |                                   |     |            |
| Telefonnummer<br>Hämta distans | mötesinfo         | 5            | nferensid:                        |     |            |
|                                | e                 |              |                                   |     |            |
| Syfte med möte                 | t:                |              |                                   |     |            |
| Frågor som ska                 | tas upp på n      | nötet:       |                                   |     |            |
|                                |                   |              |                                   |     |            |

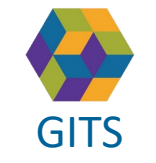

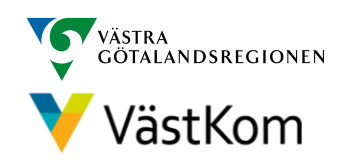

### Kalla till Planeringsmöte - mötesdeltagare

Efter att Fortsätt valts är det möjligt att lägga till deltagare:

- 8. En röd banner visar: Mötet är inte sparat
- 9. Välj Ny för att lägga till Mötesdeltagare
- 10. Fyll i kontaktinformation
- 11. Välj SparaSänd för att både spara och notifiera mötet till parterna på Ärendet
- 12. Efter att mötet är skickat finns möjlighet att välja Svar på inbjudan

|                                                                                                    | parat                         |          |
|----------------------------------------------------------------------------------------------------|-------------------------------|----------|
| Mötesdag:* Mötet st<br>2022-11-17 * 13:00                                                                   | tartar:* 8 Mötet slutar:      |          |
| Mötesform:* Mötespi                                                                                         | lats:                         |          |
| Länk till videomöte för SAMSA-användare:                                                                    |                               |          |
| Länk till videomöte för externa parter:                                                                     |                               |          |
| Telefonnummer: Konferer                                                                                     | insld:                        |          |
| Hämta distansmötesinfo                                                                                      |                               |          |
| Sammankallande:                                                                                             | Lägg till/Ändra kontaktinfo   | rmatio   |
| Syfte med mötet:                                                                                            | Lugg (in)/ indra Kornaktimo   | matio    |
| Trygg hemgång<br>Frågor som ska tas upp på mötet:                                                           | Namn: 10                      |          |
|                                                                                                    | Funktion/Relation/Verksamhet: |          |
|                                                                                                    |                               |          |
| Möteskommentar:                                                                                             | Telefonnummer:                |          |
| Möteskommentar:<br>T1<br>Fortsätt SparaSänd                                                                 | Avbryt Närvarande:            |          |
| Möteskommentar:<br>Fortsätt SparaSänd                                                                       | Avbryt Närvarande:            | ľ        |
| Möteskommentar:<br>Fortsätt SparaSänd<br>Ny Andra X Ta bort<br>Namn Funktion/Relation/Verksan<br>No data to | Avbryt Närvarande:            | <b>T</b> |

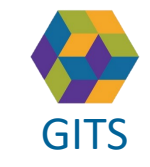

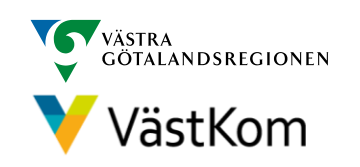

#### Kalla till Planeringsmöte – redigera mötet

- 1. Efter att Planeringsmötet är skickat är det möjligt att ansluta till videomötet via länken Gå till videomöte
- 2. För att kunna lägga till eller ändra bland mötesdeltagarna väljs Redigera mötet
- 3. Möjligheten finns att lägga till Ny, Ändra eller Ta bort mötesdeltagare
- 4. Välj SparaSänd
- 5. Om mötet ej SparaSänds efter att Redigera mötet valts kommer en röd banner visas för användarna när Mötet öppnas, välj SparaSänd på nytt
- 6. Möteskallelsen går att skriva ut

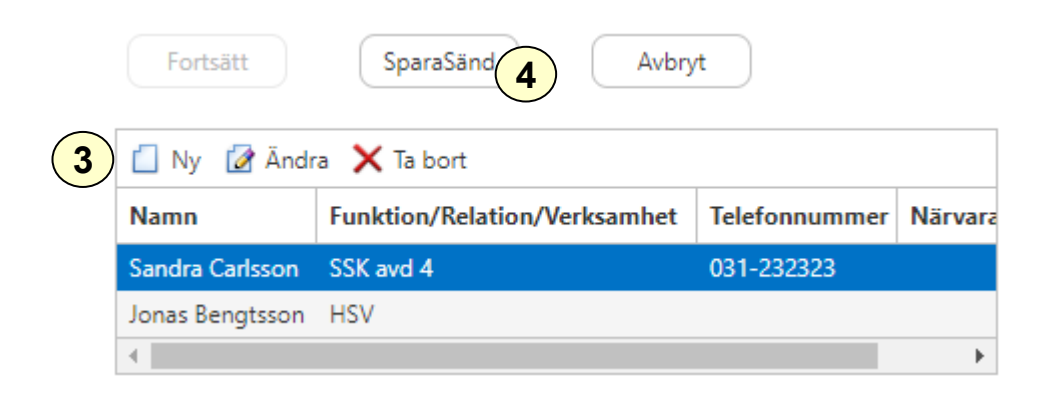

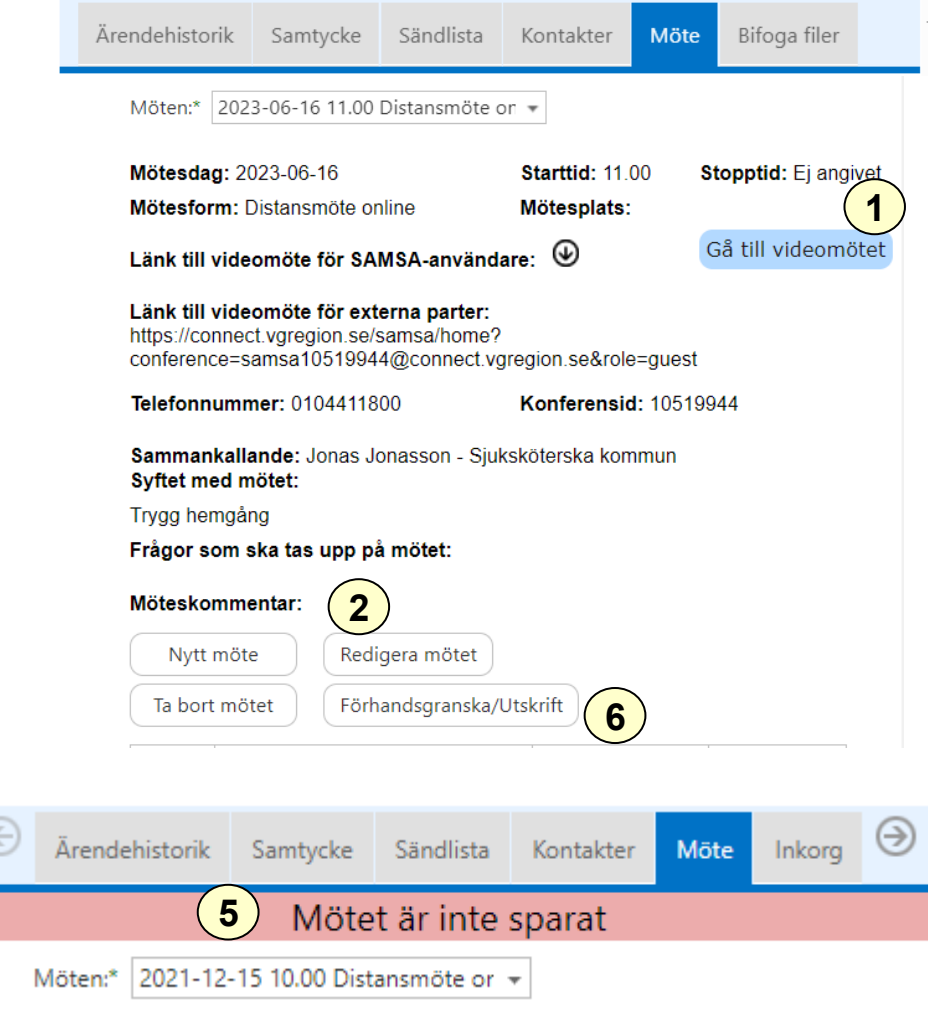

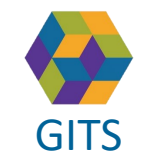

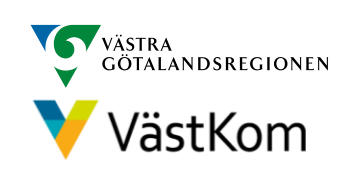

#### Planering

| SA                                                                                             | MSA 📑                                                                                                    |                                                                                                    |                                                                                                    | $\sim$                                                                                      | Q                                                  |                                                            |                                                                                            |                                                               |                                                    |                                                  |                                                    |                                                        |                                       |                                  |
|------------------------------------------------------------------------------------------------|----------------------------------------------------------------------------------------------------|----------------------------------------------------------------------------------------------------|----------------------------------------------------------------------------------------------------|---------------------------------------------------------------------------------------------|----------------------------------------------------|------------------------------------------------------------|--------------------------------------------------------------------------------------------|---------------------------------------------------------------|----------------------------------------------------|--------------------------------------------------|----------------------------------------------------|--------------------------------------------------------|---------------------------------------|----------------------------------|
| Logga ut I                                                                                     | nkorg(26) Meddelanden Ö                                                                                                    | Vversikt Patient admin Betalning<br>Enhett <sup>*</sup> Skövde kontaktpunkt INI                                               | Rapporter Loggar Förberedd vårdbegåran SIP SAMSA1 Hjälp<br>KORG • Meddelandetyp: Alla •                                                                                                    |                                                                                             |                                                    | SAM                                                        | SA 🔺 19                                                                                    | 9 420608-                                                     | -9205 Ol                                           | of Svensson                                      |                                                    |                                                        | ~ Q                                   |                                  |
| *<br>(1)<br>(1)<br>(1)<br>(1)<br>(1)<br>(1)<br>(1)<br>(1)<br>(1)<br>(1)                        | Ärendenum<br>P2487<br>P2486<br>P2486<br>P2486<br>M2134                                                                                                    | Personid<br>19 420608-9205<br>19 900527-5848<br>19 900527-5848<br>19 600518-3398                                              | PatientNamn<br>Olof Svensson<br>Olivia Oliviason<br>Olivia Oliviason<br>Anders Star                                                                                                    | Meddelandetyp<br>Planering<br>Planering<br>Meddelande till vård och<br>omsorg<br>Checklista | Gäller<br>Skickat<br>Skickat<br>Skickat<br>Skickat | Logga ut<br>2020-12-08 Pro<br>R2850 5<br>Ärende<br>Sjukhus | Inkorg(21)<br>el 2020-12-18 2020-12-08<br>Plan utskr.klar Vårdbegäran<br>Vårdbegäran in    | Meddelanden 2020-12-08 2020-1 Inskrivning Plan nskrivning Pla | Översikt<br>2-08<br>ering<br>Utskriv<br>Primärvård | Patient admin Betalning<br>ningsklar Utskrivning | Rapporter<br>Avbrott Mer                           | Loggar<br>dd vård/omsorg A                             | Förberedd vår                         | dbegäran(2018-08-2<br>Checklista |
| Arendenummer:<br>Arendenummer:<br>2900527-5848<br>Inia Oliviason                               | Personnummer.         Oversik1         Patient           2018-09-28         2018-09-25         2           P2495         Inskrivning         2                                                                                                    | tadmin Betalning Rapporter Log<br>Avslutade Enhet*<br>Båda<br>D18-09-22 2018-09-28 2018-09<br>Planering Info vid utskr. Utskr | par Forberedd wledbegaran SIP Lankar Hijälp     Forberedd wledbegaran SIP Lankar Hijälp     Forberedd wledbegaran SIP (advam* Till datum* Sorteringsordhin     tpunkt NKCRd + [2016-10-01 +] (2016-10-01 +] (Arendemummer     H-28 2018-09-28     wongskizz Utakaning     Wongskizz Utakaning     Wongskizz Utakaning     Wongskizz Utakaning | tg:<br>-fallande ▼                                                                          |                                                    | KS Avdelning 3<br>Avbryt<br>Planering<br>Patient Av        | Redigera Spa<br>Aktuell version: 2 +                                                       | O           ira         SparaSänd           Uppdaterad:       | Närhälsan Kongahäll:<br>Omsänd<br>2020-12-08 10:40 | kvittera<br>Kvittera<br>Felsänt<br>Skapad        | Kungälvs     Anv. spår av: Karin Eldén, Kungälvs H | Kommun Biståndsenh<br>Utskrift<br>Kommun Biståndsenhef | eten INKORG<br>Makulera<br>ten INKORG | Svara                            |
| 14/2008-9205<br>Jof Svensson<br>9900527-5848<br>Jivia Oliviason<br>9 641128-3499<br>a Kaprifol | P2488         Plan utsir.klar           2018-09-14         2018-09-14           P2484         Medd vild o           2018-08-21         2018-08-21           M2440         Medd vild o           2018.08-21         2018-08-21           M2440         Medd vild o           2018.08-21         2018-08-21 | Vardbegåran Planering Insk<br>1<br>1<br>1<br>1<br>1<br>1<br>1<br>1<br>1<br>1<br>1<br>1<br>1                                   | ninning Info-vid-utate: Utrainmingsklar Aubratt Adm medd.                                                                                                    |                                                                                             |                                                    | Inskrivning<br>Svår hosta o<br>Behov av v<br>Måste få sov  | 3 sdatum: 2020-12-08<br>sorsak/Kontaktorsak:<br>ch andhöd<br>ard och omsorg efter den      | ı <b>tus, vårdförlo</b> ç<br>na vårdkontakt enligt            | op och hjälpbe<br>t patienten själv                | <b>Ansvarig läka</b><br>De Karlsson              | ret                                                |                                                        |                                       |                                  |
|                                                                                                |                                                                                                    |                                                                                                    |                                                                                                    |                                                                                             |                                                    | Behov av vå<br>Trygghet i he<br>Behov av vi<br>Andningshjä | ard och omsorg efter den<br>ammet, stöd behövs<br>ard och omsorg efter den<br>p, inhalator | na vårdkontakt enligi<br>na vårdkontakt enligi                | t närstående<br>t vårdpersonalen                   |                                                  |                                                    |                                                        |                                       |                                  |

- 1. Klicka på ärendet i Inkorg alt i Översikt för att få upp meddelandet Planering.
- 2. Information rörande den enskilde och dennes nuvarande status finns att läsa under fliken Patient
- 3. Information rörande ansvarsfördelning mellan de som planerar finns att läsa under fliken Ansvar
- 4. Kvittera
- 5. Planering förblir gul i procesståget under hela vårdtiden för att markera att planeringen pågår från Inskrivning till Utskrivning

Det går att redigera planeringsmeddelandet även efter att Utskrivning skickats.

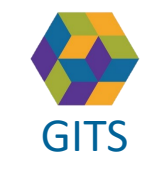

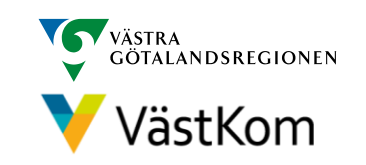

#### Planering – Patient/Ansvar

| SAN                                                                                                    | /ISA                               | ່ 🕇 19                    | 420                      | 608-9                    | 205 O            | lof     | Svens    | son                     |                    |                     |
|----------------------------------------------------------------------------------------------------|------------------------------------|---------------------------|--------------------------|--------------------------|------------------|---------|----------|-------------------------|--------------------|---------------------|
| Logga ut                                                                                                    | Inkorg(12)                         | Meddela                   | anden                    | Översikt                 | Patient admi     | in B    | etalning | Rapporter               | Loggar             | Förberedd vårdbegär |
| 2020-12-09<br>R2854                                                                                                    | Prel 2020-12-17<br>Plan utskr.klar | 2020-12-09<br>Vårdbegäran | 2020-12-09<br>Inskrivnin | 2020-12-09<br>g Planerin | 9                |         |          |                         |                    |                     |
| Ärende                                                                                                    | Vårdbegäran                        | Inskrivning               | Planering                | Utskrivni                | ngsklar Utski    | rivning | Avbrott  | Medd vård/o             | msorg Admin me     | dd. Checklista      |
| Sjukhus                                                                                                    |                                    |                           | ⊕ Pri                    | märvård                  |                  |         | Ð        | Kommun                  |                    | $\oplus$            |
| KS Avdelning 3                                                                                                    |                                    |                           | ΘNä                      | rhälsan Konga            | hälla vårdcentra | al      | Θ        | Kungälvs Komr<br>INKORG | nun Biståndsenhete | en 🕞                |
| 8 Är du                                                                                                    | huvudar                            | nsvarig fa                | ast vår                  | dkonta                   | kt; glön         | n inte  | att fyl  | la i om S               | IP ska ger         | nomföras.           |
| Avbryt       6       era       Spara       SparaSånd       Omsånd       Kvittera       Felsänt       Anv. spår       Utskrift       Makulera       Svara         Planering       Aktuell version: 1       10       ppdaterad: 2020-12-09       13:53       Status: Skickad       Skapad av: Ingrid Svensson, KS Avdelning 3         Patient       Ansvar         Verksamheternas plan för att tillgodose patientens behov och önskemål efter denna vårdkontakt         Samordnad individuell plan (SIP) skall genomföras: E       7       Bedömning gjordes: 2024-04-16 |                                    |                           |                          |                          |                  |         |          |                         |                    |                     |
| Öppenvården<br>Planerad allmän l                                                                                                    | ansvarar för                       | 9<br>er denna vård        | lkontakt:                |                          |                  |         |          |                         | $\langle \rangle$  |                     |
| Planerad specialis                                                                                                    | erad hälso- och sjukv              | årdsinsats efter denn     | a vårdkontakt:           |                          |                  |         |          |                         |                    |                     |

6. Välj Redigera och fyll i under flikarna Patient och Ansvar med aktuella frågeställningar och beslut.

7. Fyll i om Samordnad individuell planering ska genomföras eller ej. Vid Ja ska Kallelse till SIP-möte göras, (se separat SIP-Lathund). Skriv eventuellt en kommentar till beslut om SIP.

8. Om ingen av radioknapparna är ifyllda, eller om radioknappen "Ej bedömt" är ifylld visas ett gult band med texten "Är du huvudansvarig fast vårdkontakt; glöm inte att fylla i om SIP ska genomföras".

9. Planering, samordning och information ska fyllas i av samtliga berörda verksamheter. Beslut och ansvar för primärvården skrivs under rubriken Öppenvården ansvarar för.

10. Välj SparaSänd

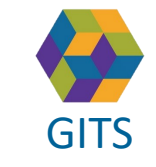

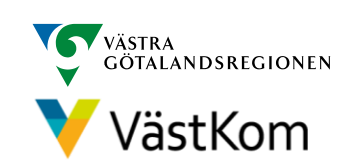

#### Planering – Information från annan part

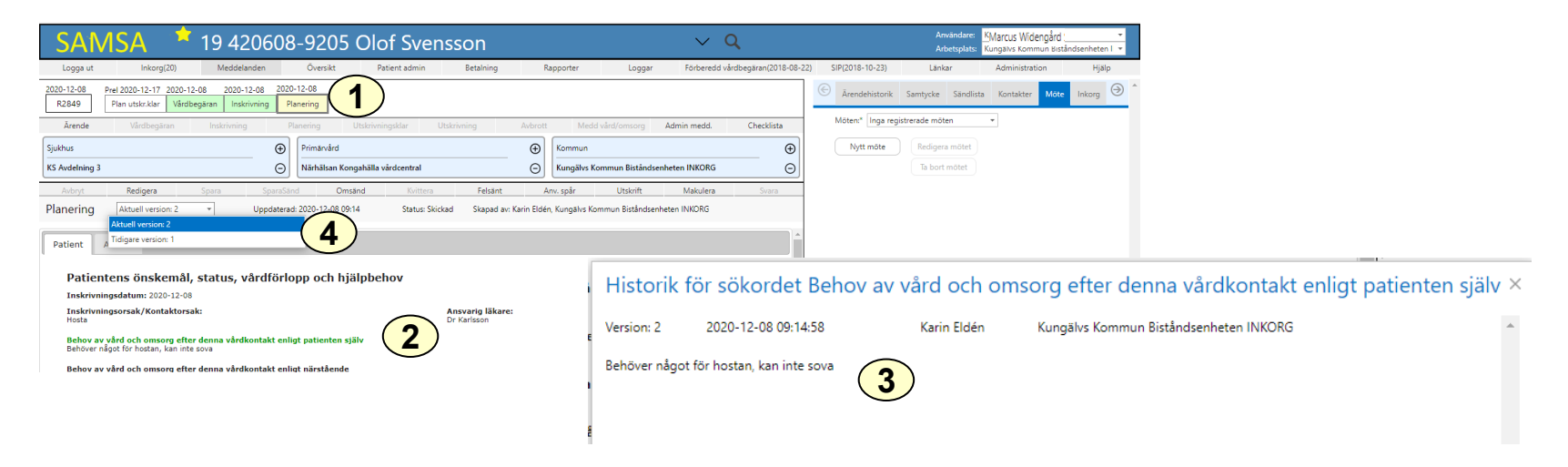

Då annan part ändrar i Planeringen under någon av flikarna Patient eller Ansvar synliggörs detta som en grönfärgad rubrik med underliggande text vilket ger olika versioner.

- 1. Välj Planering i procesståget
- 2. Ändrad text sedan föregående version synliggörs som en grönfärgad rubrik
- 3. Välj på rubrik, då kommer Historiken upp vad som är ändrat och av vem. Gäller även rubriker som inte är gröna.
- 4. Välj någon av versionerna för att se tidigare ändringar

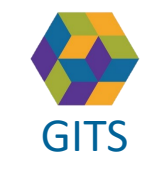

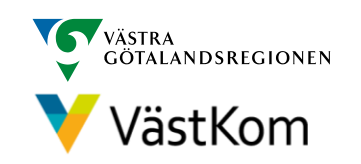

#### Checklista

| SAMSA 📑 19 971220-2382 Kajsa Kavat                                                                                                    | SAMSA 👌 19 971220-2382 Kajsa Kava                                                                                                    | t ~ Q                                                                                                |                               |                                         |                                 |
|----------------------------------------------------------------------------------------------------|----------------------------------------------------------------------------------------------------|----------------------------------------------------------------------------------------------------|-------------------------------|-----------------------------------------|---------------------------------|
| Logga ut Inkorg(111) Meddelanden Översikt Patient admin Betalning Rapporter Loggar Förberedd vårdbegäran SIP(2021-10-11                                                                                                    | Logga ut         Inkorg(5)         Meddelanden         Oversikt         F           2023-01-19         2023-01-19         2023-01-19         2023-01-19         2023-01-19         2023-01-19         2023-01-19         2023-01-19         2023-01-19         2023-01-19         2023-01-19         2023-01-19         2023-01-19         2023-01-19         2023-01-19         2023-01-19         2023-01-19         2023-01-19         2023-01-19         2023-01-19         2023-01-19         2023-01-19         2023-01-19         2023-01-19         2023-01-19         2023-01-19         2023-01-19         2023-01-19         2023-01-19         2023-01-19         2023-01-19         2023-01-19         2023-01-19         2023-01-19         2023-01-19         2023-01-19         2023-01-19         2023-01-19         2023-01-19         2023-01-19         2023-01-19         2023-01-19         2023-01-19         2023-01-19         2023-01-19         2023-01-19         2023-01-19         2023-01-19         2023-01-19         2023-01-19         2023-01-19         2023-01-19         2023-01-19         2023-01-19         2023-01-19         2023-01-19         2023-01-19         2023-01-19         2023-01-19         2023-01-19         2023-01-19         2023-01-19         2023-01-19         2023-01-19         2023-01-19         2023-01-19         2023-01-19         2 | Checklista Redigering Aktuell version: 1                                                             | <ul> <li>Uppdatera</li> </ul> | d: 2023-02-08 10:18 Status:             | Skickad Skapad av: Marcu        |
| 2023-01-19         Prel 2023-01-19         2023-01-19         2023-01-19         2023-01-19           S3326         Plan utskr.klar         Vårdbegäran         Inskrivning         Planering                                                                                                    | S332b         Plan utskrxkar         Vardoegaran         Inskrivning         Planering         Utskrivningskar         Checkkita           Årende         Vårdbegåran         Inskrivning         Planering         Utskrivni           Sjukhus         E         Primårvård         E         E                                                                                                    | Patientens behov av läkemedel, recept, specifikt förband                                             | smaterial, nutritionsp        | rodukter, hjälpmedel och medicin        | iskteknisk utrustning är tillgä |
| Ärende Vårdbegäran Inskrivning Planering Utskrivningsklar Utskrivning Avbrott Medd vård/omsorg Admin medd. Checkista                                                                                                    | KS Avdelning 2   Närhältan Kongahälla värdo  Avdryvt Redigera Spans Spans  Omsånd                                                                                                    | Den landstingsfinansierade öppenvården ansvarar för at                                               | t:                            |                                         |                                 |
| Sjuknus (<br>KS Avdelning 2 ()<br>KS Avdelning 2 ()<br>KS | Checklista Läsläge Aktuell version: 1 * Oppdaterad: 2023-01-1<br>För att patienten skall vara klar för hemgång skall följande vara uppfyllt                                                                                                    | Huvudansvarig fast vårdkontakt utsedd     Samordningsansvaret övergått till den Fasta vårdkontakten: | 2023-02-08                    | *                                       |                                 |
| Avbryt         Redigera         Spara         SparaSänd         Omsänd         Kvittera         Felsänt         Anv. spår         Utskrift         Makulera         Svara           Inskrivningsmeddelande         Aktuell version: 1         * Uppdaterad: 2023-01-19         Status:         Skapad av: Marcus Widengård Support, KS Avdelning                                                                                                    | Den landstingsfinansierade slutenvärden ansvarar för att:    Patienten har fått uppgifter om fast vårdkontakt i öppenvården   Patienten har fått muntlig/skriftlig information inför utskrivningen                                                                                                    | <ul> <li>Insatser från Öppenvården tillgängliga och säkrade</li> </ul>                               |                               | 🔿 Ej aktuellt                           | 🔘 Ej bedömt                     |
|                                                                                                    | Nödvändig information för patientens fortsatta hälso- och sjukvård och socialtjänst är tillgänglig för de enhe Epikris/slutanteckning är tillgängliggjord                                                                                                    | 🔘 Insatser från Rehab tillgängliga och säkrade                                                       |                               | 🔵 Ej aktuellt 🛛 🤇                       | 🔵 Ej bedömt                     |
| Inskrivningsdatum: 2023-01-19                                                                                                    | Remiss där det fortsatta vårdbehovet framgår är tillgängliggjord  Läkemedelslista och läkemedelsberättelse är tillgängliggjord                                                                                                    | Bekräfta att nödvändig information från slutenvården överfö                                          | örts så att den enskilde      | e får en säker hemgång                  |                                 |
| Planerat utskrivningsklardatum: 2023-01-19                                                                                                    | Patientens behov av läkemedel, recept, specifikt förbandsmaterial, nutritionsprodukter, hjälpmedel och medi                                                                                                    | Öppenvård sjukhus:                                                                                   | <ul> <li>Bekräftad</li> </ul> | <ul> <li>Komplettering krävs</li> </ul> | 🔘 Ej bedömt                     |
|                                                                                                    | Den landstingsfinansierade öppenvården ansvarar för att:                                                                                                    | Vårdcentral:                                                                                         | <ul> <li>Bekräftad</li> </ul> | Komplettering kr                        | ) 🔘 Ej bedömt                   |
|                                                                                                    |                                                                                                    | Rehab:                                                                                               | <ul> <li>Bekräftad</li> </ul> | <ul> <li>Komplettering krävs</li> </ul> | 🔵 Ej bedömt                     |

- 1. Välj Checklista
- 2. Gå igenom checklistans innehåll
- 3. Verifiera att informationen är mottagen och insatser säkrade genom fylla i fälten under "Den landstingsfinansierade öppenvården ansvar för att:"
- 4. Information om Huvudansvarig Fast vårdkontakt hämtas automatiskt från Patientadmin
- 5. Om komplettering av information krävs bockas fälten "komplettering krävs" och i kommentarsfältet skrivs vad som saknas. Komplettering av nödvändig information kan även begäras genom att sända ett Externt Administrativt meddelande
- 6. Efter redigering, gör SparaSänd

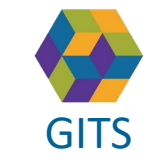

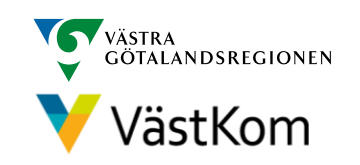

#### Utskrivningsklar

| SAN                       | <b>NSA</b>                   | 20 🔁                      | 0103                      | 02-23                   | 880 Li                   | nnea                 | Blom             |                 |               |                 | $\sim$                    |
|---------------------------|------------------------------|---------------------------|---------------------------|-------------------------|--------------------------|----------------------|------------------|-----------------|---------------|-----------------|---------------------------|
| Logga ut                  |                              | nkorg(113)                | Medde                     | elanden                 | Över                     | Översikt             |                  | dmin            | nin Betalning |                 | Rapporter                 |
| 2023-01-19<br>\$3328      | 2023-01-2<br>Plan utskr.klar | 2023-01-19<br>Vårdbegäran | 2023-01-19<br>Inskrivning | 2023-01-19<br>Planering | 2023-01-19<br>Checklista | 2023-01-<br>Utskrivi | 19<br>ningsklar  |                 |               |                 |                           |
| Ärende                    | Vår                          | dbegäran                  | Inskrivnin                | ng                      | Planering                | l                    | Jtskrivningsklar | Utsk            | krivning      | Avbrott         | Medd vård                 |
| Sjukhus<br>KS Avdelning 2 | 2                            |                           |                           |                         | Primärvå                 | rd<br>In Kongahäl    | la vårdcentral   |                 |               | ⊕<br>⊝          | Kommun<br>Kungälvs Kommun |
| Avbryt                    | Redig                        | jera                      | Spara                     | Spara                   | Sänd                     | Omsänd               | d                | Kvittera        | Felsänt       | Ar              | nv. spår                  |
| Meddelan                  | de om utskri                 | ivningsklar               |                           | Aktuell v               | version: 1               | -                    | Uppdatera        | d: 2023-01-19 1 | 19:02 5       | Status: Skickad | Skapad av: Mar            |

Patienten är utskrivningsklar

Nödvändig information finns tillgänglig i meddelandet Planering

Utskrivningsklar sänds då den enskilde är utskrivningsklar och ska kunna lämna slutenvården så snart som möjligt. Kan ej dateras bakåt eller framåt i tiden.

- 1. Meddelandet ska Kvitteras
- 2. Då Utskrivningsklar sänts så blir Planerat utskrivningsklar grönt i procesståget och röd ram försvinner.

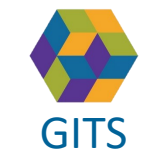

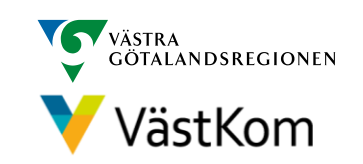

| Sänd kallelse till SIP-möte - Aktu                                                                                                    | uell SIP finns inte                                                                                                    | 1(2) |
|----------------------------------------------------------------------------------------------------|----------------------------------------------------------------------------------------------------|------|
| SAMSA 18 900607-9819 Albin Svensson                                                                                                    | Användare: Marcus Widengård Support •<br>Arbetsplats: Närhälsan Mösseberg vårdcentral INK •                                                                                                    |      |
| Sjukhus 2 Oversike i deline dammini de dammini de dammini de dammini de dammini de dammini de dammini de dammini<br>Sjukhus 2 Oversike i deline dammini de dammini de dammini de dammini de dammini de dammini de dammini de dammini<br>Sjukhus 2 Oversike i de dammini de dammini de dammini de dammini de dammini de dammini de dammini de dammini de                                                                                                    | Obered valuesgalari     Sin     Eandar     Administration     Type       O     SIPhistorik     Samtycke     Sändlista     Kontakter     SIP-möte     Bifoga filer       O     O     O     O     O     O     O     O                                                                                                    |      |
| Avbryt         Ny         Redigera         Spara         SparaSãnd         Upprätta         Fôlja upp         Avsluta         Kvittera         Felsânt         Anvândarspår         Makulera           Samordnad Individuell Plan         Aktuell version: 0         •         Uppdaterad: 0001-01-01 00:00         State                                                                                                    | Förhandsgranska/Utskrift         Samtycke till SIP-processen och Samordnad           atus:         Skapad av:,         individuell plan           Registrera nytt samtycke         Skrijv ut samtycke         Makulera senaste samtycket                                                                                                    |      |
| Sjukhus       Image: Sjukhus       Image: Sjukh | Samtycke ges till att de som ska vara med på SIP-mötet får ta kontakt och prata med varandra om<br>saker som handlar om hur man på bästa sätt ska kunna hjälpa mig. Det kan till exempel handla om<br>kontakter på telefon när min SIP ska tas fram och rör bara information som är viktig för att kunna<br>hjälpa mig. Jag kan när som helst dra tillbaka samtycket. |      |
| Avbryt       Ny       Redigera       Spara       SparaSind       Upprätta       Följa upp       Avsluta       Kvittera       Felsänt       Användarspår       Makulera       Förhandsgranska/Utskrift         Samordnad Individuell Plan       Akture       60       •       Uppdaterad: 2023-02-08 11:09       Status: Skapad av: Marcus Widengård Support, Närhälsan Mösseberg vårdcentral INKORG         SIP - Huvuddel       SIP - Delmål       •       •       •       •                                                                                                    | Typ av samtycke: Samtycke + Gäller för: Fylls i av systemet                                                                                                    |      |
| Ny SIP       Ny SIP efter utskrivning från sluterivård       Uppföljning av en tidigare SIP       Info         Behov uppmärksammat av:                                                                                                    | Gäller från: 2023-02-08 ▼ Gäller till: 2024-02-08 ▼<br>Givet av: Patienten ▼ Hur givits: Muntligt ▼                                                                                                    |      |
| Syfte - Varför ska vi träffas? Mitt långsiktiga mål - Vad är viktigt för mig?:                                                                                                    | Kommentar:       Registrerats av:       Marcus Widengård       Beslutats av:       Marcus Widengård         Reg. tidpunkt:       2023-02-08       •       •       •       •                                                                                                    |      |

Sök person eller registrera ny person (se lathund Generell).

- 1. Klicka på "SIP"
- 2. Klicka på "Ny"
- 3. Registrera nytt Samtycke i samtyckes-fliken till höger.
- 4. Spara
- 5. Välj deltagande parter genom att klicka på 🕀 (se Generell lathund.)
- 6. Fyll i SIPen och välj Spara eller SparaSänd

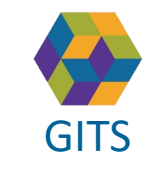

Gemensam Information och TjänsteSamordning 49 kommuner i Västra Götaland och Västra Götalandsregionen

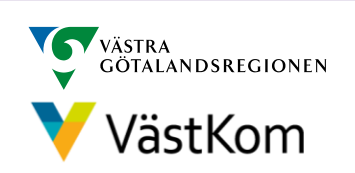

Om det beslutas om SIP under Planering i

utskrivningsklar

slutenvårdsprocessen, är det viktigt att Kallelse till SIP-möte skickas inom 3 kalenderdagar

efter att sjukhuset har skickat Meddelande om

#### Sänd kallelse till SIP-möte - Aktuell SIP finns inte 2 (2) 18 900607-9819 Albin Svensson Värhälsa erg vårdcentral INk 🤿 Meddelanden Logga ut Översikt Patient adm Betalning Förberedd vårdbegäran SIP(2023-02-08) Länkar Inkora(31) ⊕ ⊕ ⊕ SIPhistorik Samtycke Sändlista Kontakter Sjukhus Primärvård Ð Ð $\oplus$ 8 Θ Θ Θ egistrerade möter SkaS S Medicinavdelning Skövde INKORG Närhälsan Mösseberg vårdcentral INKORG Falköping HSL Rehabenhete O Samtycke Sändlista Bifoga filer Kontakter SIP-möte Förhandsgranska/Utskrif Avbryt Rediger Avsluta Användarspå Nytt möte Samordnad Individuell Plan Aktuell version: 1 Uppdaterad: 2023-02-08 11:24 Status: Skickad Skapad av: Marcus Widengård Support, Närhälsan Mösseberg vårdcentral INKORG Ta bort möte Möten:\* 2023-02-08 14.00 Distansmöte or + Info Nytt SIP möte Namn Funktion/Relation/Verksamhet Tele SIP - Huvuddel SIP - Delmål Mötesdag: 2023-02-08 Starttid: 14.00 Stopptid: Ej angivet Mötesform: Distansmöte online Mötesplats: data to displa SIPhistorik Samtycke Sändlista SIP100665 Info Gå till videomöte Mötet är inte spara Länk till videomöte för SAMSA-användare: Detta är en ny SIP med status Skickad allelse eller uppfölining: 9 Behov uppmärksammat av Info Länk till videomöte för externa parter: Kallelse till SIP Kallelse till Uppföljning https://connect.vgregion.se/? conference=samsa2156297@connect.vgregion.se&pin=guest Syfte – Varför ska vi träffas? Mitt långsiktiga mål – Vad är viktigt för mig? Mötet slutar Mötet startar Telefonnummer: 010441800 Konferensid: 519843 Mötesplats 7. Välj fliken "SIP Möte" Svara på inbjudan senast: Ej angivet Möteskommentar Länk till videomöte för SAMSA-användare 8. Klicka på Nytt möte Nytt möte Redigera mötet l änk till videomöte för externa narte Ta bort mötet Förhandsgranska/Utskrift Konferensid: 9. Fyll i: Om det är en Kallelse till SIP eller Kallelse till Uppföljning, Namn Funktion/Relation/Verksamhet Telefonnummer Närvarande Svara på inbjudan senast datum, tid, mötesform, senaste svarsdatum. 10 Hämta distansmötesinfo No data to display 10. Om det är ett videomöte, välj Hämta Distansmötesinfo, då fylls Länk och Möteskommenta Konferensld i Svar på inbjudan (11)Avbryt Fortsätt 11. Välj Fortsätt Lägg till/Andra kontaktinformation × (14)12. Lägg till förslag på deltagare(profession) som förväntas delta under mötet Namn: genom att klicka på Ny Funktion/Relation/Verksamhet Telefonnummer: 13. Spara deltagare genom att klicka på 🖺 Närvarande: <mark>(13)</mark>≞⊗ Om det finns tidigare registrerade möten, får man frågan om man vill ta med deltagarna från det förra mötet. (12)Funktion/Relation/Verksamhet Telefonnummer Närvarand 14. Välj SparaSänd för att skicka och notifiera SIP-mötet till deltagande parter.

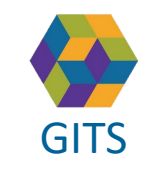

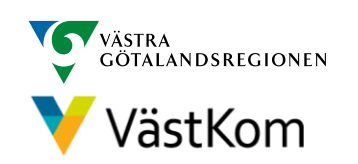

#### Sänd kallelse till SIP-möte - Aktuell SIP finns 1(2)

| SA       | <b>AMS</b> | A 📑         | 19       | 10011         | 14-98     | 812 Ir    | ngrio  | d Dorlo                           |                 | $\frown$ |             | / Q   |
|----------|------------|-------------|----------|---------------|-----------|-----------|--------|-----------------------------------|-----------------|----------|-------------|-------|
| Logga ut | Inkorg(32) | Meddelanden | Översikt | Patient admin | Betalning | Rapporter | Loggar | Förberedd vårdbegäran(2020-01-20) | SIP(2020-03-06) | 1        | inistration | Hjälp |
|          |            |             |          | <u>_</u>      |           |           |        | <u> </u>                          |                 | ·        | /           |       |

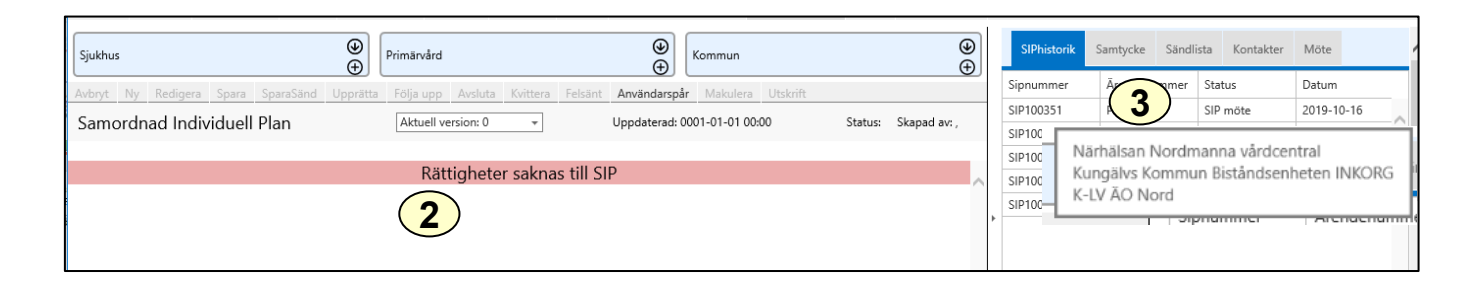

Sök person (se Generell lathund). Finns en tidigare SIP visas detta med datum intill "SIP" i Huvudmenyn.

- 1. Välj "SIP" i huvudmenyn.
- 2. Om din arbetsplats inte är en deltagande part i gällande SIP så visas ett felmeddelande
- 3. Om din arbetsplats behöver ha tillgång till SIPen för att t.ex. kalla till uppföljning kan deltagande parter ses genom att hålla muspekaren över SIP-numret i fliken "SIP-historik". Ta kontakt med någon av dessa parter för att bli tillagd.

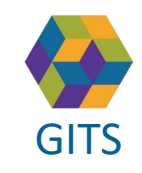

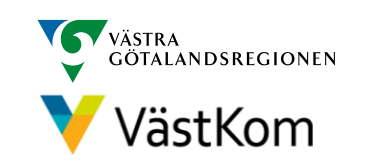

#### Sänd kallelse till SIP-möte - Aktuell SIP finns

| SAMSA 🔺 18 900607-9819 Albin Svensson                                                                              | ~ Q                                                     | Användare: Marcus Wideng<br>Arbetsplats: Närhälsar | ård Support                                                                                |                  |
|----------------------------------------------------------------------------------------------------|---------------------------------------------------------|----------------------------------------------------|--------------------------------------------------------------------------------------------|------------------|
| Logga ut Inkorg(31) Meddelanden Översikt Patient admin Betaining                                                   | Rapporter Loggar Förberedd vårdbegäran                  | SIP(2023-02-08) Länkar Admin                       | Samtycke Sändlista Kontakter SIP-möte Bifoga fi                                            | iler             |
| Sjukhus 🔶 Primärvård 🔶 Kor                                                                                         | nmun ↔                                                  | SIPhistorik Samtycke Sändlista Kontakter SIP-mö    | Möten:* 2023-02-08 14.00 Distansmöte or *                                                  | Info             |
| SkaS S Medicinavdelning Skovde INKORG                                                                              | coping HSL Rehabenheten                                 |                                                    | Nytt SIP möte                                                                              |                  |
| Avbryt Ny Redigera Spara SparaSānd Upprātta Följa upp Avsluta Kvittera Felsā                                       | nt Användarspår Makulera Förhandsgranska/Utskrift       | Nytt möte Redigera mötet                           | Mötesdag: 2023-02-08 Starttid: 14.00 Stop                                                  | optid: Ej angive |
| Samordnad Individuell Plan Aktuell version: 1 • Uppdaterad: 2023-02-08 11:24 Status: Skickad Skapad av: Marcus Wid | lengard Support, Narhalsan Mosseberg vardcentral INKORG | Ta bort mötet Förhandsgranska/Utskrift             | Motesplats:                                                                                |                  |
|                                                                                                    | *                                                       | SIPhistorik Samtycke Sändlista Kontakter SIP-möte  | Länk till videomöte för SAMSA-användare: 🕑                                                 | till videomote   |
| SIP - Huvuddel SIP - Delmäl                                                                                        |                                                         | Mötet är inte sparat                               | Länk till videomöte för externa parter:                                                    |                  |
| SIP100665 Info                                                                                                    |                                                         | Kallelse till SIP     Kallelse till Uppföljning    | nttps://connect.vgregion.se/<br>Info conference=samsa2156297@connect.vgregion.se&pin=guest |                  |
| Detta är en ny SIP med status Skickad                                                                              |                                                         | Mötesdaq:* Mötet startar:* Mötet si                | utar. Telefonnummer: 010441800 Konferensid: 519843                                         |                  |
| Behov uppmärksammat av:                                                                                            |                                                         | Swa 🗸                                              | \$vara nå inhjudan senast: Ei annivet                                                      |                  |
| Svíte – Varför ska vi träffas? Mitt lånosiktina mål – Vad är viktint för min?                                      |                                                         | Mötesform:* Mötesplats:                            | Möteskommentar:                                                                            |                  |
| -,                                                                                                    |                                                         | Länk till videomöte för SAMSA-användare:           | Nytt möte Redigera mötet                                                                   |                  |
| Välj SIP i huvudmenyn.                                                                                             |                                                         |                                                    |                                                                                            |                  |
|                                                                                                    |                                                         | Lank till videomote for externa parter:            | la bort motet                                                                              |                  |
| 4. Välj på fliken "´SIP-Möte"                                                                                      |                                                         | Telefonnummer: Konferensid:                        | Namn Funktion/Relation/Verksamhet Telefonnummer Närvarande                                 | ]                |
|                                                                                                    |                                                         | Svara på inbjudan senast:                          |                                                                                            |                  |
| 5. Klicka på Nytt möte                                                                                             |                                                         |                                                    | No data to display                                                                         |                  |
| C. Full is One slot is an Kallalas till CID allan Kallalas till Lingfäliging                                       |                                                         | Hämta distansmötesinfo                             |                                                                                            |                  |
| 6. Fyll I: Om det ar en Kalleise till SIP eller Kalleise till Oppfoljning,                                         |                                                         |                                                    | Svar på inbjudan                                                                           |                  |
| datum, tid, motesform, senaste svarsdatum.                                                                         |                                                         |                                                    |                                                                                            |                  |
| 7 Om dat är att vidaamäta väli Hämta Dictansmätasinfa då fulls Län                                                 | k och Konforonsld i                                     | Fortsätt SparaSänd Avbryt                          |                                                                                            |                  |
| 7. Officiel al ell viceofficie, valj Haffila Distansficiesifilo, da fylis Laff                                     | k och komerensiu i.                                     | Hamta                                              | Lägg till/Andra kontaktinformation ×                                                       |                  |
| 8 Väli Fortsätt                                                                                                    |                                                         |                                                    | Namn:                                                                                      |                  |
|                                                                                                    |                                                         | Mötesko                                            | Funktion/Relation/Verksamhet:                                                              |                  |
| 9. Lägg till förslag på deltagare(profession) som förväntas delta unde                                             | r mötet genom att klicka på Nv                          |                                                    | Telefonnummer:                                                                             |                  |
|                                                                                                    |                                                         |                                                    | Nägrangler                                                                                 |                  |
| 10. Spara genom att klicka på 🎮 Om det finns tidigare registrerade n                                               | nöten får man frågan om man vil                         | l ta med deltagarna                                |                                                                                            |                  |
| från det förra mötet.                                                                                              | 5                                                       | 5                                                  |                                                                                            |                  |
|                                                                                                    |                                                         |                                                    | 🕼 Ändra 🗙 Ta bort                                                                          |                  |
| 11. Välj SparaSänd för att skicka och notifiera SIP-mötet till deltagande                                          | e parter                                                |                                                    | Funktion/Pelation/Verksamhet Telefonnummer Nicuscodo                                       |                  |
|                                                                                                    | •                                                       | Nann                                               | runkton kelaton verksammet recommininer Marvarande                                         |                  |

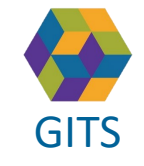

Gemensam Information och TjänsteSamordning 49 kommuner i Västra Götaland och Västra Götalandsregionen

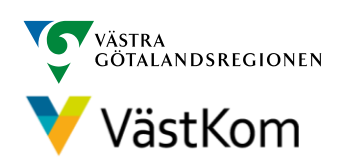

2 (2)

#### Avbrott i processen då Utskrivningsklar inte har sänts

| CΛ1           | ЛСЛ 🕆 🖈               |                               |                                  |                              | $\checkmark$                       | 0                      |                                              |                  | Användare: Ad            | am Krantz                |
|---------------|-----------------------|-------------------------------|----------------------------------|------------------------------|------------------------------------|------------------------|----------------------------------------------|------------------|--------------------------|--------------------------|
| <u> 3</u> A I |                       |                               |                                  |                              | •                                  | ~                      |                                              |                  | Arbetsplats: Sko         | ivde kontaktpunkt INKORG |
| Logga ut Inko | org(26) Meddelanden Ö | versikt Patient admin Betalni | ng Rapporter Loggar Förberedd vå | årdbegäran SIP Länkar Hjälp  |                                    |                        |                                              |                  |                          |                          |
| Q             |                       | Enhet:* Skövde kontaktpunkt l | NKORG • Meddelandetyp:           | Alla 🔻                       |                                    |                        |                                              |                  |                          |                          |
| #             | Ärendenummer          | Personid                      | PatientNamn                      | $\frown$                     | Meddelandetyp                      | Gäller                 | Att göra                                     | Tidpunkt         | Avsändare                |                          |
| ₫ 🖓           | P2487                 | 19 420608-9205                | Olof Svensson                    | (1)                          | Avbrott i processen                | Skickat                | Kvittera                                     | 2018-09-17 21:05 | SkaS F Allmänpsykiatrisk | avdelning INKORG         |
| ₫ 🖓           | P2486                 | 19 900527-5848                | Olivia Oliviason                 |                              | Planering                          | Skickat                | Kvittera                                     | 2018-09-14 14:07 | SkaS F Allmänpsykiatrisk | avdelning INKORG         |
| ₫ ₽           | P2486                 | 19 900527-5848                | Olivia Oliviason                 |                              | Meddelande till vård och<br>omsorg | Skickat                | Kvittera                                     | 2018-09-14 13:54 | SkaS F Allmänpsykiatrisk | avdelning INKORG         |
| ₫ \$          | M2134                 | 19 660518-3398                | Anders Skar                      | Sjukhus<br>                  | ning INKORG                        |                        | Primärvård<br>Närhälsan Norrmalm vårdcentral |                  |                          |                          |
|               |                       |                               |                                  | Avbryt Redigera Spara Sp     | araSänd Omsänd Kv                  | ittera Felsänt Anv. sp | oår Utskrift Makulera                        | Svara            |                          |                          |
|               |                       |                               |                                  | Avbrott i processen          | Aktuell version                    | n: 1 👻                 | Uppdaterad: 2018-09-17                       | 21:05 Statu      | ıs: Avslutad/Låst        | Skapad av: Asko Ensio    |
|               |                       |                               |                                  | Orsak till avbrott i process | en: Avliden                        |                        |                                              | Planera          | ıt nytt utskrivningsd    | atum: 2018-09-30         |
|               |                       |                               |                                  | owng mormation               |                                    |                        |                                              |                  |                          |                          |

Om Utskrivningsmeddelande är sänt eller lagt som utkast kan inte Avbrott i processen göras. Avbrott i process när patienten inte varit utskrivningsklar sänds endast om den enskilde avlider eller inte vill fortsätta processen.

- 1. Avbrottet notifieras i Inkorgen
- 2. I meddelandet syns orsak till avbrottet

Kommunen avslutar ärendet om inte sjukhuset gör det i samband med avbrottet.

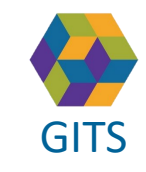

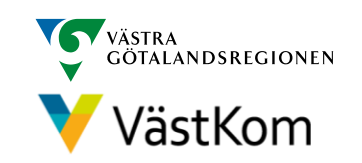

#### Avbrott i processen då Utskrivningsklar har sänts

| SAN                            | 1SA                                  | <mark>7</mark> 19        | 9712                      | 20-23                   | 382 K                   | ajsa I            | Kava                | at                     |           |                           |        |
|--------------------------------|--------------------------------------|--------------------------|---------------------------|-------------------------|-------------------------|-------------------|---------------------|------------------------|-----------|---------------------------|--------|
| Logga ut                       | Inkorg(1                             | 13)                      | Meddelanden               | Öv                      | ersikt                  | Patient a         | dmin                | Betalni                | ng        | Rapport                   | ter    |
| 2023-01-19<br>\$3326           | Prel 2023-01-26 2<br>Plan utskr.klar | 023-01-19<br>Vårdbegäran | 2023-01-19<br>Inskrivning | 2023-01-19<br>Planering | Makulerad<br>Utskrivnin | 2023<br>gsklar Ch | -01-19<br>necklista | 2023-01-19:<br>Avbrott |           |                           |        |
| Ärende                         | Ubegäran                             | Insk                     | rivning                   | Planering               | Utskrivni               | ngsklar           | Utskrivn            | ning                   | Avbrott   | Medd v                    | /ård/c |
| Sjukhus                        |                                      |                          | Œ                         | ) Primärvå              | rd                      |                   |                     |                        | Ð         | Kommun                    |        |
| KS Avdelning 2                 |                                      |                          | e                         | ) Närhälsa              | an Kongahälla           | vårdcentral       |                     |                        | Θ         | Kungälvs Ko               | mmu    |
| Avbryt                         | Redigera                             | Spara                    | Spara                     | Sänd                    | Omsänd                  | Kvitte            | ra                  | Felsänt                | A         | nv. spår                  | U      |
| Avbrott i pr                   | ocessen                              | Aktuell vers             | sion: 1 👻 👻               | Uppd                    | aterad: 2023-0          | 01-19 (3)         | Sta                 | tus: Avslutad/         | Låst :    | Skapad av: Ma             | rcus \ |
| Orsak till avl<br>Övrig inform | brott i processen:<br>nation         | Förändrat tills          | tånd                      |                         |                         |                   | Planerat            | nytt utskrivn          | ingsklard | atum: 2023-0 <sup>-</sup> | 1-26   |

Avbrott i processen används om utskrivningen fördröjs eller avbryts av någon anledning t.ex. förändrat tillstånd, avliden, patienten vill inte fortsätta processen eller smitta på enheten.

- 1. Datumet för Planerat utskrivningsklar uppdateras samt visas i Avbrottet.
- 2. Meddelande Utskrivningsklar makuleras alltid direkt vid Avbrott i processen. I och med detta meddelande stoppas beräkningen av betalningsgrundande dagar och fortsätter när den enskilde blir utskrivningsklar igen.
- 3. Kvittera

Kommunen avslutar ärendet i de fall patienten har avlidit eller då patienten själv väljer att inte fortsätta processen.

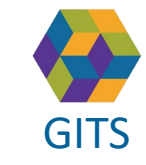

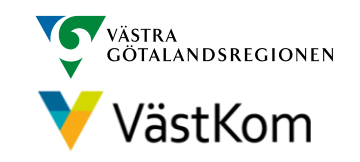

#### Utskrivningsmeddelande

| SAN                       | <b>/ISA</b>                   | 20                          | 0103                      | 02-23                   | 880 Lii                  | nnea                         | Blc             | om                        |             |              | $\sim$                      |
|---------------------------|-------------------------------|-----------------------------|---------------------------|-------------------------|--------------------------|------------------------------|-----------------|---------------------------|-------------|--------------|-----------------------------|
| Logga ut                  | :                             | Inkorg(113)                 | Medd                      | elanden                 | Övers                    | ikt                          | Pa              | tient admin               | Betalnin    | g            | Rapporter                   |
| 2023-01-19<br>S3328       | 2023-01-24<br>Plan utskr.klar | 2023-01-19<br>r Vårdbegäran | 2023-01-19<br>Inskrivning | 2023-01-19<br>Planering | 2023-01-19<br>Checklista | 2023-01-1<br>Utskrivn        | 19<br>iingsklar | 2023-01-19<br>Utskrivning |             |              |                             |
| Ärende                    | Vå                            | rdbegäran                   | Inskrivni                 | ng                      | Planering                | U                            | ltskrivning     | gsklar                    | Utskrivning | Avbrott      | Medd vård,                  |
| Sjukhus<br>KS Avdelning 2 |                               |                             |                           |                         | Primärvår<br>Närhälsa    | <sup>.</sup> d<br>n Kongahäl | la vårdcei      | ntral                     |             | ⊕<br>⊝       | Kommun<br>Kungälvs Kommun E |
| Avbryt                    | Redi                          | igera                       | Spara                     | Spara                   | Sänd                     | Omsänd                       | ł               | Kvittera                  | Felsä       | nt A         | Anv. spår                   |
| Utskrivning               | gsmeddelar                    | nde                         | Aktuell v                 | ersion: 1               | Ŧ                        | Uppdate                      | rad: 2023       | -01-19 1                  | Status: A   | vslutad/Låst | Skapad av: Marcus           |

Utskrivningstidpunkt: 2023-01-19 10:00

Utskrivningsmeddelande sänds när den enskilde lämnat slutenvården

1. Kvittera

Ärendet avslutas av kommunen senast dagen efter att den enskilde skrivits ut, (se Lathund kommun).

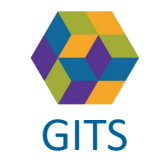

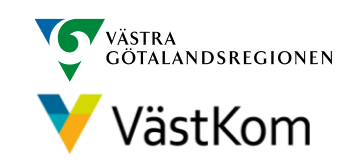

#### Avsluta ärende

|    | SAMSA * 20 010302-                                                                                                    | -238(                    | ) Linnea                       | Blom                                  |                              |                                              |                                    |
|----|----------------------------------------------------------------------------------------------------|--------------------------|--------------------------------|---------------------------------------|------------------------------|----------------------------------------------|------------------------------------|
|    | Logga ut Inkorg(113) Meddelanden                                                                                                    | Översikt                 |                                |                                       |                              |                                              |                                    |
|    | 2023-01-19         2023-01-27         2023-01-19         2023-01-19         2023-01-19           S3327         Plan utskr.klar         Inskrivning         Planering         Utskriv | -19<br>/ningsklar        | SAIV                           | ISA <sup>•</sup>                      | 20 0103                      | 02-2380 L                                    | Innea Blom                         |
|    | Ärende Vårdbegäran Inskrivning Planeri                                                                                                    | ing l                    | Logga ut                       | Inkorg(113)                           | Meddelanden                  | Översikt                                     | Patient admin Beta                 |
| 1) | Nytt ärende Avsluta ärendet Aktivera ärendet                                                                                                    | imärvård<br>ärhälsan Kor | 2023-01-19 20<br>S3327         | 023-01-27 2023<br>Plan utskr.klar Ins | -01-19<br>krivning Planering | 2023-01-19 2023-0<br>Utskrivningsklar Utskri | 1-19<br>ivning Ärendet är avslutat |
|    | Avbryt         Redigera         Spara         SparaSãnd           Utskrivningsmeddelande         Aktuell version: 1         -                                                        | Oms<br>Uppo              | Ärende                         | Vårdbegäran                           | Inskrivning                  | Planering Utskrivr                           | ningsklar Utskrivning              |
|    | Utskrivningstidpunkt: 2023-01-19 14:00                                                                                                    |                          | Nytt ärende<br>Avsluta ärendet |                                       |                              | Primärvård                                   |                                    |
|    |                                                                                                    | 3                        | Aktivera ärendet               |                                       |                              | Närhälsan Kongahäll                          | a vårdcentral                      |
|    |                                                                                                    |                          | la bort ärendet                |                                       |                              |                                              |                                    |

När ett ärende avslutas låses alla ingående meddelanden. Det är då inte möjligt att exempelvis redigera eller kvittera.

1. Håll muspekaren över Ärende. Välj Avsluta ärendet. Ärendet går att avsluta när som

helst i processen, särskild behörighet krävs.

- 2. När ärendet är Avslutat är meddelandena i procesståget gråmarkerade och det står att Ärendet är låst
- 3. Det går att Aktivera ärendet igen

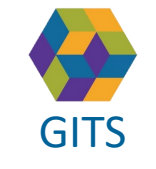

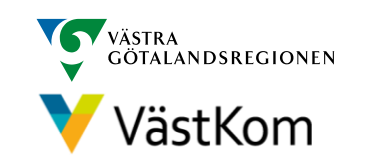

#### Reservrutin

Lathund samt blanketter, som kan fyllas i, finns på <u>https://www.vastkom.se/samsa</u> under IT-tjänsten SAMSA och Reservrutin. Blanketterna skrivs ut och faxas till berörda parter.

#### Reservnummer

Ärenden och SIP där enskild har reservnummer enligt BefReg (Befolkningsregistret) kan användas i SAMSA.

#### Skyddad identitet

Enskild som har skyddad identitet registreras inte i IT-tjänsten SAMSA. Kontakt för vidare planering tas via telefon.

Om enskild med skyddad identitet sedan tidigare finns registrerad i SAMSA, ska folkbokföringsadress och personliga kontakter skyndsamt tas bort samt samtycke spärras.

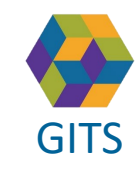

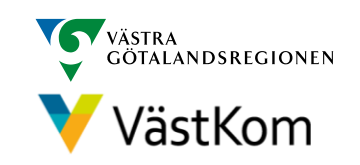

### Synpunkter och påpekande på denna Lathund skickas till info.samsa@vgregion.se

## Mer information om SAMSA finns på hemsidan

https://www.vastkom.se/samsa

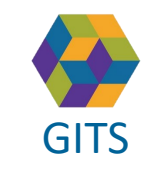

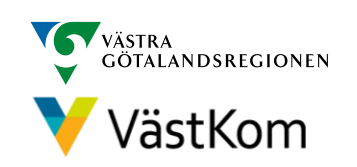